هذه الدراسة قديمة فقط للاستعراض لا اكثر لطلب دراسة معتمدة يمكنك التواصل معنا عبر الواتساب مباشرة حتى نستطيع تقديم استشاره مجانا لكم وتقديم دراسة بمقابل اتعاب . يشرفنا تواصلك مباشرة بعد الضغط على الرابط التالي :

http://wa.me/962788038777

| <ul> <li>عند الدخون يغوم المستحدم باحتيار صنف الإحل الذي</li> </ul> | •••• Vodafone EG 3G 11:49 AM \$ 93% - *                                                                                                    |
|---------------------------------------------------------------------|----------------------------------------------------------------------------------------------------|
| يريده (مصري ،لبناني ،سوري ،هندي ،حلويات                             |                                                                                                    |
| ،صبحی )                                                             |                                                                                                    |
| 、 <del></del>                                                       |                                                                                                    |
|                                                                     |                                                                                                    |
|                                                                     |                                                                                                    |
|                                                                     | reeona                                                                                                    |
|                                                                     |                                                                                                    |
|                                                                     |                                                                                                    |
|                                                                     |                                                                                                    |
|                                                                     | A Distance - Contract                                                                                                    |
|                                                                     |                                                                                                    |
|                                                                     |                                                                                                    |
|                                                                     |                                                                                                    |
|                                                                     | and the second second sec                                                                                                    |
|                                                                     |                                                                                                    |
|                                                                     | شنو ودك تاكل ؟                                                                                                    |
|                                                                     |                                                                                                    |
|                                                                     | جميع الاضاف                                                                                                    |
|                                                                     | المنطقة                                                                                                    |
|                                                                     |                                                                                                    |
|                                                                     | ابحث                                                                                                    |
|                                                                     |                                                                                                    |
|                                                                     |                                                                                                    |
| a sea to strate to a se                                             |                                                                                                    |
| <ul> <li>ثم يقوم باختيار المنطقة التي يريد البحث فيها</li> </ul>    | •••• Vodafone EG 3G 11:58 AM \$ 94% ••• +                                                                                                    |
| <ul> <li>ثم يقوم باختيار المنطقة التي يريد البحث فيها</li> </ul>    | الله Vodafone EG 3G 11:58 AM \$ 94% الله +<br>اختر الصنف                                                                                                    |
| <ul> <li>ثم يقوم باختيار المنطقة التي يريد البحث فيها</li> </ul>    | •••• Vodafone EG 3G 11:58 AM \$ 94% ••• +<br>اختر الصنف                                                                                                    |
| <ul> <li>ثم يقوم باختيار المنطقة التي يريد البحث فيها</li> </ul>    | •الأحناف) الأجناف) الأعناف) المتعامية Vodafone EG 3G المنف * 94% المنف * 94% المنف * 94% المنف * 94% الأحداث * 94% الأحداث * 100% المناف * 100% المناف * 100% المناف * 100% المناف * 100% المناف * 100% المناف * 100% المناف * 100% المناف * 100% المناف * 100% المناف * 100% المناف * 100% المناف * 100% المناف * 100% المناف * 100% المناف * 100% المناف * 100% المناف *                                                                                                    |
| <ul> <li>ثم يقوم باختيار المنطقة التي يريد البحث فيها</li> </ul>    | الحتر الصنف * 94% • • • • • • • • • • • • • • • • • • •                                                                                                    |
| <ul> <li>ثم يقوم باختيار المنطقة التي يريد البحث فيها</li> </ul>    | الحتر الصنف * 94% المناف * المحتر الصنف * المحتر الصنف * 94% المناف * جميع الأصناف مصراي                                                                                                    |
| <ul> <li>ثم يقوم باختيار المنطقة التي يريد البحث فيها</li> </ul>    | الله المعنية المعنية ا                                                                                                    |
| <ul> <li>ثم يقوم باختيار المنطقة التي يريد البحث فيها</li> </ul>    | التحتر الصنف لل التحتر الصنف لل التحتر الصنف لل الختر الصنف لل الحتر الصنف لل الحميع الأصناف لل التحتر الصنف لل التحتر الصناف التحتر الصناف التحتر الصناف التحتر المالي التحتر المالي التحتر المالي التحتر الحميم الأمراحي التحتر الحميم المالي التحتر الحميم المالي التحتر الحميم المالي التحتر الحميم المالي الحميم المالي الحميم الحميم التحتر الحميم التحتر الحميم الحميم التحتر الحميم التحتر الحميم التحتر الحميم التحتر الحميم التحتر الحميم الحميمم الحميم الحميم الحميمم الحميم     |
| <ul> <li>ثم يقوم باختيار المنطقة التي يريد البحث فيها</li> </ul>    | العندي                                                                                                    |
| <ul> <li>ثم يقوم باختيار المنطقة التي يريد البحث فيها</li> </ul>    | ۲ العادة العادة ال    |
| <ul> <li>ثم يقوم باختيار المنطقة التي يريد البحث فيها</li> </ul>    | ۲ هو المعناف المعناف ال<br>المعناف المعناف المعناف المعناف المعناف المعناف المعناف المعناف المعناف المعناف المعناف المعناف المعناف المعناف المعناف المعناف المعناف المعناف المعناف المعناف المعناف المعناف المعناف المعناف المعناف المعناف المعناف المعناف المعناف ا |
| <ul> <li>ثم يقوم باختيار المنطقة التي يريد البحث فيها</li> </ul>    | ۲ های المحالی السانی السانی السا    |
| <ul> <li>ثم يقوم باختيار المنطقة التي يريد البحث فيها</li> </ul>    | ۲ های کاری کاری کاری کاری کاری کاری کاری کا                                                                                                    |
| <ul> <li>ثم يقوم باختيار المنطقة التي يريد البحث فيها</li> </ul>    | • • • • • • • • • • • • • • • • • • •                                                                                                    |
| <ul> <li>ثم يقوم باختيار المنطقة التي يريد البحث فيها</li> </ul>    | •••••••••••••••••••••••••••••                                                                                                    |
| <ul> <li>ثم يقوم باختيار المنطقة التي يريد البحث فيها</li> </ul>    | التر المنف           الختر المنف           جميع الأصناف           مصري           مصري           معدي           معدي           معدي           معدي           معدي           معدي                                                                                                    |
| <ul> <li>ثم يقوم باختيار المنطقة التي يريد البحث فيها</li> </ul>    | الختر الصنف     الختر الصنف     الماني     الماني           <                                                                                                    |
| <ul> <li>ثم يقوم باختيار المنطقة التي يريد البحث فيها</li> </ul>    |                                                                                                    |
| <ul> <li>ثم يقوم باختيار المنطقة التي يريد البحث فيها</li> </ul>    | الختر الصنف         * 94%         * • • • • • • • • • • • • • • • • • • •                                                                                                    |
| <ul> <li>ثم يقوم باختيار المنطقة التي يريد البحث فيها</li> </ul>    | •••••••••••••••••••••••••••••                                                                                                    |
| <ul> <li>ثم يقوم باختيار المنطقة التي يريد البحث فيها</li> </ul>    | • • • • • • • • • • • • •                                                                                                    |

| <ul> <li>ثم يقوم بالضبغط على ابحث</li> </ul> | Image: Vodafone EG 3G         11:58 AM         \$ 94%         * |
|----------------------------------------------|-----------------------------------------------------------------|
|                                              | اختر منطقتك 🗙                                                   |
|                                              | محافظة العاصمة<br>سديب الحويث                                   |
|                                              | المنصورية                                                       |
|                                              | المرقاب                                                         |
|                                              | معسكرات المباركية                                               |
|                                              | النزهة                                                          |
|                                              | دسمان                                                           |
|                                              | القادسية                                                        |
|                                              | القبلة                                                          |
|                                              | قرطبة                                                           |
|                                              | الروضة                                                          |
|                                              | الصالحية                                                        |
|                                              | الشامية                                                         |
|                                              | الشرق                                                           |
|                                              |                                                                 |

| <ul> <li>في الشاشة الرئيسية تظهر المطاعم المتواجدة في</li> </ul>                                                                                                    | Image: Wood of the second second se |
|----------------------------------------------------------------------------------------------------|----------------------------------------------------------------------------------------------------|
| المنطقة المختارة ويمكن ترتيبها حسب (الاكثر تقبيما                                                                                                    | لبناني                                                                                                    |
| ، الأسرع توصيل ، المفتوح)                                                                                                    |                                                                                                    |
| <ul> <li>يمكن عمل بحث أيضاً على المطاعم للوصول بطرفة<br/>السد ع</li> </ul>                                                                                                    | C Search آرتب                                                                                                    |
| <ul> <li>يمكن تغيير نوع المطاعم والمنطقة من خلال الضغط<br/>على اعلى الشاشة حيث يوجد نوع الاكل (لبناني<br/>مثلا)</li> <li>من هذه الشاشة يستطيع المستخدم ان يذهب الى</li> </ul> | هارديز         الحد اللدنی :       0.000 دك         مدة التوصيل :       20 , 40 , 20         مدة التوصيل :       40 , 20         مدة التوصيل :       40 , 20         مدة التوصيل :       40 , 20         مدة التوصيل :       40 , 20         مدة التوصيل :       40 , 20         مورة الدفع :       10.000                                                                                                    |
| تسجيل الدخول او تسجيل مستخدم جديد                                                                                                    | كوك دور     الحد اللدنى : 1.000 دك     ممتوح     ممتوح     ممتوح     طرق الدفع : ٢٠٠                                                                                                    |
|                                                                                                    | برجر کنج<br>الحد اللدنی : 2000 دك<br>مدة التوصيل : 55 , 35 دقيقة<br>طرق الدفع : ٢٠                                                                                                    |
| <ul> <li>في الشاشة الرئيسية عند الضغط على مطعم تظهر</li> </ul>                                                                                                    | ••••• Vodafone EG 4G 2:32 PM * 100%                                                                                                    |
| تفاصيل المطعم وفيها عرض قائمة الطعام ، عرض<br>معلومات عن المطعم ، وعرض تعليقات المستخدمين<br>•                                                                                |                                                                                                    |
|                                                                                                    | عرض التعليقات                                                                                                    |
|                                                                                                    | قائمة الطعام معلومات المطعم مفتوح                                                                                                    |
|                                                                                                    | المنتجات الأكثر طلبآ                                                                                                    |
|                                                                                                    | عرض التوفير 🗧                                                                                                    |
|                                                                                                    | الحلويات >                                                                                                    |
|                                                                                                    | المشروبات >                                                                                                    |
|                                                                                                    | الأصناف الجانبية                                                                                                    |
|                                                                                                    | القىمة >                                                                                                    |

| عند الضغط على قائمة الطعام والضغط على اي فئة<br>في الشاشة (المنتجات الاكثر طلبا ) تظهر الاصناف<br>الموجودة تحت هذه الفئة<br>ويمكن اضافتها لسلة المشتريات | • | <ul> <li>Vodafone EG 4G</li> <li>حقتوج مفتوح</li> </ul> | 2:37 PM<br>هارديز<br>معلومات                                                                          | <ul> <li>99%</li> <li>99%</li></ul> |
|----------------------------------------------------------------------------------------------------|---|---------------------------------------------------------|----------------------------------------------------------------------------------------------------|----------------------------------------------------------------------------------------------------|
|                                                                                                    |   | خس، طماطم،<br>ىبيشيال موص                               | طلباً<br>بة سوبر ستار<br>مارس، قطعتين لحم، خ<br>م. مخلل خيار، مايونيز، س<br>27. د.ك<br>بة تشيكن فيليه | المنتجات الأكثر م<br>وجب<br>بمر<br>وجب                                                                                                    |
| عند الضغط على معلومات المطعم تظهر بعض<br>المعلومات عن المطعم مثل :<br>الحد الادني التوجيدان                                                              | • | • III Vodafone EG 4G                                    | بیرا ڈس کی<br>25 د<br>بة کوردن بلو<br>2:32 PM<br>هارديز                                               |                                                                                                    |
| قيمة التوصيل<br>مدة التوصيل<br>نوع الطعام الذي يقدمه المطعم<br>طرق الدفع التي يقبلها المطعم<br>ساعات العمل                                               | • |                                                         |                                                                                                    | <ul> <li>التقييم</li> <li>عرض التعليقات</li> </ul>                                                                                                    |
|                                                                                                    |   | المطعم                                                  | معلومات<br>المطعم<br>10.000 د.ك                                                                       | قائمة الطعام<br>قائمة الطعام 🗄<br>الحد اللدنى :                                                                                                    |
|                                                                                                    |   | لبنانىي - مصرىي<br>11:0                                 | 2.000 د.ك<br>20 - 40 دقيقة<br>حلويات - هنداي -<br>نقدا<br>0 pm - 8:00 am                              | قيمة التوصيل :<br>مدة التوصيل :<br>نوع الطعام :<br>طرق الدفع :<br>ساعات العمل :                                                                                                    |

| <ul> <li>عند الضغط على التعليقات تظهر شاشة التعليقات</li> </ul>                                           | Image: Vodafone EG         4G         2:33 PM         \$ 10 | )0% <b>——</b> ) |
|----------------------------------------------------------------------------------------------------|-------------------------------------------------------------|-----------------|
| لعرض تعليقات المستخدمين لهذا المطعم                                                                       | تقييم المطعم 🔹 🕥                                            |                 |
| <ul> <li>وعرض تقييمات لمطعم من حيث السرعة والطعم</li> </ul>                                               |                                                             |                 |
| •                                                                                                    | هاردير                                                      | 5               |
|                                                                                                    | 0 0 0 0<br><i>السر</i> عة الطعم الخدمة                      | eens            |
|                                                                                                    |                                                             |                 |
|                                                                                                    | ىلىقات 0                                                    | عدد التع        |
|                                                                                                    |                                                             |                 |
|                                                                                                    |                                                             |                 |
|                                                                                                    |                                                             |                 |
|                                                                                                    |                                                             |                 |
|                                                                                                    |                                                             |                 |
|                                                                                                    |                                                             |                 |
|                                                                                                    |                                                             |                 |
|                                                                                                    |                                                             |                 |
|                                                                                                    |                                                             |                 |
| 1 124 to the second second                                                                                | Vodafone EG 4G 12:40 PM \$ 99                               | 9% 🔲 +          |
| <ul> <li>تسجيل مستحدم جديد يقوم المستحدم بالساء حساب</li> <li>جديد عن طريق ملء الحقول التالية:</li> </ul> | $\odot$                                                     |                 |
| • اسم المستخدم                                                                                            |                                                             |                 |
| <ul> <li>البريد الالكتروني</li> <li>دقم الماتف المحمول</li> </ul>                                         |                                                             |                 |
| <ul> <li>کلمة المرور</li> </ul>                                                                           | öəyəə öyöcə                                                 |                 |
| <ul> <li>العمر</li> <li>انتداران مرزى انثر )</li> </ul>                                                   |                                                             |                 |
| <ul> <li>أحديان النوع ( ذكر ، أننى )</li> <li>ثم يضغط على زر تسجيل عضوية جديدة</li> </ul>                 | اسم المستخدم                                                | <b>_</b>        |
|                                                                                                    | البريد الالكترونى                                           | @               |
|                                                                                                    | رقم الهاتف المحمول                                          | L.              |
|                                                                                                    | كلمة المرور                                                 |                 |
|                                                                                                    | العمر                                                       | AGE             |
|                                                                                                    |                                                             |                 |
|                                                                                                    | 🗸 🕥 انثیں                                                   |                 |
|                                                                                                    | تسجيل عضوية جديدة                                           |                 |

| <ul> <li>شاشة تسجيل الدخول حيث يقوم المستخدم بالدخول<br/>بواسطة رقم الهاتف وكلمة المرور</li> </ul>                           | ••II Vodafone EG 4G 12:40 PM * 99% ••• +                                                                                                    |
|----------------------------------------------------------------------------------------------------|----------------------------------------------------------------------------------------------------|
|                                                                                                    | 🕓 ارقم الھاتف                                                                                                    |
|                                                                                                    | 🔒 كلمة المرور                                                                                                    |
|                                                                                                    | نسيت كلمة المرور؟                                                                                                    |
|                                                                                                    | تسجيل الدخول                                                                                                    |
|                                                                                                    | تسجيل عضوية جديدة                                                                                                    |
| <ul> <li>القائمة الجانبية للتطبيق تحتوي على الاتي:</li> <li>الرئيسية</li> <li>سلة المشتريات</li> <li>عروض وخصومات</li> </ul> | الایوجد النقاط التان التان الت |
| <ul> <li>رسائل التنبيه</li> <li>حسابي: (تتبع طلبي ، اعادة طلبي ، تقييم طلبي ،</li> </ul>                                     | الرئيسية                                                                                                    |
| اقترح مطعم ، اعدادات حسابي ، عن التطبيق)                                                                                     |                                                                                                    |
|                                                                                                    | پسائل التنبية                                                                                                    |
|                                                                                                    | COOK DOOR<br>حسابی                                                                                                    |
|                                                                                                    | • • • • • • • • • • • • • • • • • • •                                                                                                    |
|                                                                                                    | اعادة طلبي                                                                                                    |
|                                                                                                    | ۲ تقييم طلب <i>ي</i> ۲                                                                                                    |
|                                                                                                    | 🥒 اقترح مطعم                                                                                                    |
|                                                                                                    | اعدادت حسابی 🔞                                                                                                    |
|                                                                                                    | هن التطبيق                                                                                                    |

| <ul> <li>عند الضغط على صنف من قائمة الطعام تظهر هذه الشاشة تفاصيل الصنف حيث يظهر:</li> <li>سعر الصنف</li> <li>تفاصيل خاصة به</li> <li>العدد الذي يريده المشتخدم حيث بامكانه زيادة العدد او تقليله</li> <li>يمكن ايضا اضافة ملاحظات خاصة بالطلب (مثلا لا اريده حارا)</li> <li>يقوم المستخدم بالضغط على زر (أضف للسلة)</li> <li>فيضاف الصنف للسلة ليقوم المستخدم باتمام عملية طلب الطعام</li> </ul>                      | C12.000               | منکن تندر<br>س مقلبة و بیبسی<br>العدد 1            | * <sup>97%</sup> المحمد المحمد محمد محمد محمد محمد محمد محمد محمد |
|----------------------------------------------------------------------------------------------------|-----------------------|----------------------------------------------------|----------------------------------------------------------------------------------------------------|
|                                                                                                    |                       | اصة ؟<br>اضف للسلة                                 | ملاحظات خا                                                                                                    |
| <ul> <li>عند اضافة صنف الى سلة المشتريات يقوم التطبيق</li> </ul>                                                                                                    | •••• Vodafone EG 4G   | 3:27 PM                                            | * 97% <b>—</b> •                                                                                                    |
| باللح شاشة شنة المشتريات وقيها<br>• زر اضافة المزيد حيث يذهب به الى شاشة المطعم                                                                                                    | طافة المزيد 🕂         |                                                    | الحين 🛋                                                                                                    |
| لوضع المزيد من الاصناف في السلة<br>• تعديل الطلب حيث يستطيع المستخدم زيادة العدد او<br>تقليل عدد الاصناف                                                                                                    |                       |                                                    | تعديل                                                                                                    |
| <ul> <li>تعرض ايضا ملخص عن الطلب من حيث العدد</li> <li>(الكمية) وسعر الصنف واجمالي السعر</li> <li>وايضا تعرض مجموع الطلب النهائي الذي سوف يدفعه المستخدم</li> </ul>                                                                                                    | المجموع<br>12.000 د.ك | 3 قطع تشكن تندر<br>العدد : 1<br>السعر : 12.000 د.ك |                                                                                                    |
| <ul> <li>وزر الدفع حيث ينقله الى المرحلة التالية من عملية الطلب</li> <li>اذا كان المستخدم لم يقم بتسجيل الدخول له ٣</li> <li>اذا كان المستخدم لم يقم بتسجيل الدخول له ٣</li> <li>اختيارات بعد الضغط على زر دفع:</li> <li>ان يقوم بتسجيل الدخول</li> <li>و ان يقوم بعمل حساب جديد ان لم يكن قد سجل</li> <li>او ان يقوم بالدخول كز ائر ولكن مع بعض المميزات الغير موجودة اذا كان قد قام بعمل حساب على المانية</li> </ul> |                       |                                                    |                                                                                                    |
|                                                                                                    | دفع                   | 12.000 د.ك                                         | المجموع =                                                                                                    |

| · شاشة تعديل الطلب حيث يتطيع المستخدم حذف                                                                   | • | IN Vodafone EG 4G                                                                       | 3:28 PM                                                                                                    | ¥ 97% 🗩 '        |
|----------------------------------------------------------------------------------------------------|---|-----------------------------------------------------------------------------------------|----------------------------------------------------------------------------------------------------|------------------|
| الطلب                                                                                                    |   | ت                                                                                       | سلة المشتريات                                                                                                    | $\equiv$         |
| · تعديل الكمية المطلوبة بالزيادة او بتقليلها                                                                | • | 🕂 اضافة المزيد                                                                          |                                                                                                    | 📥 هارديز         |
|                                                                                                    |   |                                                                                         |                                                                                                    | الغاء<br>الغاء   |
|                                                                                                    |   | ر<br>المجموع<br>12.000 د. ש                                                             | 3 قطع تشكن تندر<br>العدد : 1<br>السعر : 12.000 د.ك                                                                               |                  |
|                                                                                                    |   |                                                                                         |                                                                                                    |                  |
|                                                                                                    |   | دفع 🗲                                                                                   | 12.000 د.ك                                                                                                    | المجموع =        |
| اذا كان المستخدم لم يقم بتسجيل الدخول له ٣                                                                  | • | •II Vodafone EG 4G                                                                      | 3:28 PM                                                                                                    | * 97% <b>m</b> ) |
| اختيارات بعد الضغط على زر دفع:<br>● ان يقوم يتسجيل الدخول                                                   |   | ö                                                                                       | اختيار العضويا                                                                                                    |                  |
| <ul> <li>ان يقوم بعمل حساب جديد ان لم يكن قد سجل</li> </ul>                                                 |   | دفع                                                                                     | اختر العضوية قبل ال                                                                                                    |                  |
| <ul> <li>او ان يقوم بالدخول كزائر ولكن مع بعض</li> <li>المميزات الغير موجودة اذا كان قد قام بعمل</li> </ul> |   |                                                                                         | الدخول كعضو                                                                                                    |                  |
| حساب على التطبيق                                                                                            |   |                                                                                         | الهاتف                                                                                                    | 💊 رقمر           |
|                                                                                                    |   |                                                                                         | ة المرور                                                                                                    | کلمذ             |
|                                                                                                    |   | L                                                                                       | تسجيل الدخو                                                                                                    |                  |
|                                                                                                    |   |                                                                                         |                                                                                                    |                  |
|                                                                                                    |   | <b>د0</b><br>العديد من المميزات<br>صل مع المطعم<br>لم نظام النقاط التم<br>وعينية مميزة. | تسلجیل عصویہ جدی<br>مند تسجیلك ستحصل علی<br>منها التحكم بطلبباتك والتوا<br>ومتابعة الطلب, وستنضم ا<br>نوهلك للفوز بجوائز نقدية ر | :<br>)<br>;      |
|                                                                                                    |   | التنبيه انه لن تتمكن<br>لعضوية الا بتسجيلك                                              | <b>الطلب کزائر</b><br>بامکانك الطلب کزائر ووجب<br>من الاستفادة من مميزات ا                                                       | 2                |
|                                                                                                    |   |                                                                                         | حعصو .                                                                                                    |                  |

| عند اختيار الطلب كزائر يقوم التطبيق بفتح هذه<br>الشاشة وويوقم المستخدم بادخال البيانات المطلوبة | • | •••• Vodafone EG | 6 4G            | 4:14 PM<br>العنوان   | * 90% <b></b> )     |
|-------------------------------------------------------------------------------------------------|---|------------------|-----------------|----------------------|---------------------|
| منه للاتمام الطلب<br>بضغط على زر حفظ بعد ادخال جميع البيانات                                    | • |                  | ديد             | ف عنوان ج            | اضر                 |
| المطلوبة منه                                                                                    |   | ~                |                 |                      |                     |
| حيث تظهر له شاشة عملية الدفع                                                                    | • | $\sim$           |                 |                      | عبدالله السالم      |
|                                                                                                 |   |                  |                 |                      | رقم القطعة          |
|                                                                                                 |   |                  |                 |                      | رقم الجادة          |
|                                                                                                 |   |                  |                 |                      | شارع رقم / اسم      |
|                                                                                                 |   |                  |                 |                      | منزل رقم            |
|                                                                                                 |   |                  |                 |                      | الهاتف المحمول      |
|                                                                                                 |   |                  |                 | č                    | ملاحظات إضافية      |
|                                                                                                 |   |                  |                 | حفظ                  |                     |
| شاشة عملية الدفع (حالة تسجيل الدخول او في حالة<br>الضيف)حيث تعرض العنوان وملخص الطلب            | • | •••• Vodafone EG | ، <sub>46</sub> | 4:13 PM<br>ملية الدف | * 90% <b>-</b>      |
| بالسعر وعدد الاصناف<br>تعرض مجموع الطلب وقيمة التوصيل ومجموع                                    | • | <                |                 |                      | العنوان : test      |
| الطلب بالتوصيل وطريقة الدفع<br>يمكن ايضا اضافة ملاحظات عامة على الطلب                           | • |                  |                 | هارديز               |                     |
| عند الضغط على اتمام الطلب يقوم النظام بارسال<br>تنبيه للسيارات القريبة من مكان المطعم بالطلب    | • | السعر            | العدد           |                      | الطلب               |
| ومكان التوصيل ليقوم اقربها بالذهاب الى المطعم<br>واخذ الطلب وارساله للعميل او مستخدم التطبيق    |   | 12.000 د.ك       | 1               |                      | — 3 قطع تشکن تندر   |
|                                                                                                 |   | 12.000 د.ك       | 1               |                      | — 3 قطع تشکن تندر   |
|                                                                                                 |   |                  |                 |                      |                     |
|                                                                                                 |   |                  |                 |                      |                     |
|                                                                                                 |   | $\sim$           |                 |                      | ملاحظات عامة        |
|                                                                                                 |   | 2.000 د.ك        | التوصيل :       | 2 د.ك   قيمة         | مجموع الطلب : 4.000 |
|                                                                                                 |   |                  | •               | 26.000 د.ك           | المجموع الکلی :     |
|                                                                                                 |   | نمام الطلب       | il i            |                      | الدفع نقدا          |

- بعد الأنتهاء من الدفع يصل الطلب للوحة التحكم الخاصة بالمطعم ويتم عرض جميع الطلبات مع وعند أكتمال الطلب يتم ارسال رسالة للمندوبين الخاصين بالتطبيق لتبدأ عملية توصيل الطلب .
  - يصل المندوب للمطعم ليحصل علي الطلب عن طريق الخريطة .
  - عن طريق جوجل ماب يصل المندوب الي العميل ليتم تسليم الطلب له.

|       | مغلقا                                | وح مشغول                                                                                                    |
|-------|--------------------------------------|----------------------------------------------------------------------------------------------------|
|       | إضافة قائمة                          |                                                                                                    |
| o 🖉 🗊 | السلاطات<br>السلاطات                 |                                                                                                    |
| o 🖉 🗊 | وجبات الإكستريم<br>وجبات الإكستريم   |                                                                                                    |
| o 🖉 🗊 | الساندوتشات<br>الساندوتشات           |                                                                                                    |
| o 🖉 间 | الناجتس<br>الناجتس                   |                                                                                                    |
| o 🖉 🗊 | الحلويات<br>الحلويات                 |                                                                                                    |
| o 🖉 🗊 | وجبات الأطفال<br>وجبات الأطفال       |                                                                                                    |
| o 🖉 🗊 | الأصناف الجانبية<br>الأصناف الجانبية |                                                                                                    |
| o 🖉 🗊 | المشروبات<br>المشروبات               |                                                                                                    |
| o 🖉 🗊 | الوجبات العائلية<br>الوجبات العائلية |                                                                                                    |
|       |                                      | Image: Series and Series and |